## Faculty Meeting Minutes Digital Archive

## How to Access Archive

Note: All faculty & staff have access to this archive. All you need to do is set up your network drive.

1. Open My Computer.

Under Tools, click on "Map Network Drive" as illustrated below Or, you can click on the icon indicated below (7<sup>th</sup> from the right)

| 🛃 My Computer                                              |                                                              |                     |               |
|------------------------------------------------------------|--------------------------------------------------------------|---------------------|---------------|
| <u>File E</u> dit <u>V</u> iew F <u>a</u> vorites <u>T</u> | ools Help                                                    |                     |               |
| 🕞 Back + 🛞 + 🏂 🌾                                           | Map <u>N</u> etwork Drive<br><u>Disconnect Network Drive</u> | · 🔨 🕐 🍞 🖄 🌮 🗙 🍤 🋂   |               |
| Address 😼 My Computer                                      | Synchronize                                                  |                     | 🝷 ラ Go        |
|                                                            | Folder Options                                               | Туре                | Total Size Fr |
| System Tasks                                               | A Hard Disk Drives                                           | -                   |               |
| View system information                                    | System (C:)                                                  | Local Disk          | 18.9 GB       |
| 👸 Add or remove programs                                   | Second Disk (D:)                                             | Local Disk          | 38.3 GB       |
| Change a setting                                           | Devices with Removable Storage                               |                     |               |
| Other Places                                               | ★ 3½ Floppy (A:)                                             | 3½-Inch Floppy Disk |               |
| Ny Network Places                                          | CD-RW Drive (V:)                                             | CD Drive            |               |
|                                                            |                                                              |                     | Þ             |

- 2. In the Dialog Box that appears:
  - Select a drive letter
  - Type in: \\minutes.drive.engr.uiowa.edu\minutes
  - Select "Reconnect at logon"

| Map Network Drive | ×                                                                                                    |
|-------------------|----------------------------------------------------------------------------------------------------|
|                   | Windows can help you connect to a shared network folder<br>and assign a drive letter to the connection so that you can<br>access the folder using My Computer.   Specify the drive letter for the connection and the folder<br>that you want to connect to:   Drive: Z:   Folder: \minutes.drive.engr.uiowa   Folder: \minutes.drive.engr.uiowa.edu\minutes   YES!!! → ✓    Reconnect at logon<br>Connect using a <u>different user name</u> .<br>Sign up for online storage or connect to a<br>network server. |
|                   | < Back Finish Cancel                                                                                                    |

• Click Finish

3. Once a drive has been mapped, open **My Computer** again. You should see the new mapped drive.

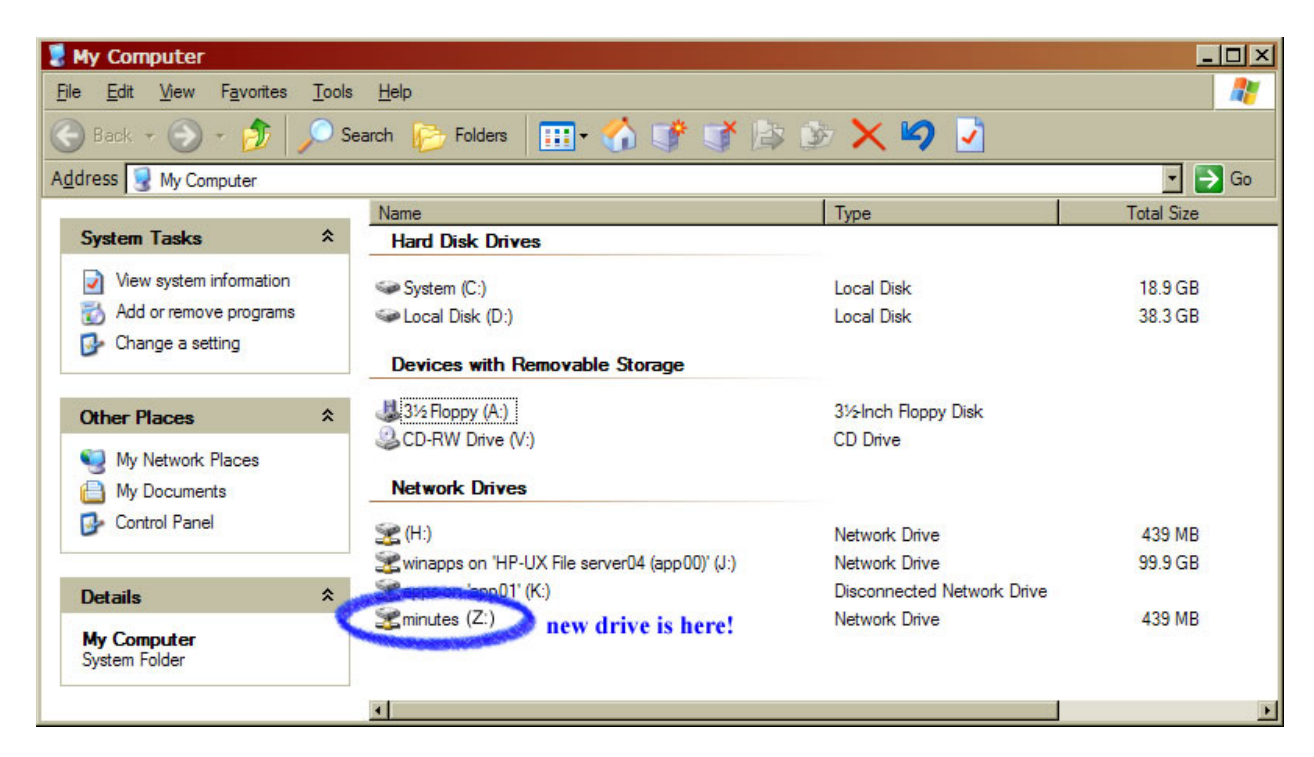

From here, you can drag the new drive onto your desktop and a shortcut will be created.